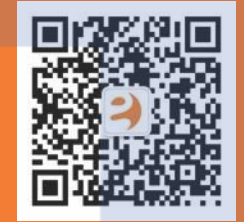

## Eques Technology Co., Limited

Адрес: Китай, Шанхай, р-н Минханг, ул. Джиксин Роуд, 168, здание 1, помещение 301. Телефон: +86 21 54389062

### Схема установки

Комплект поставки

님

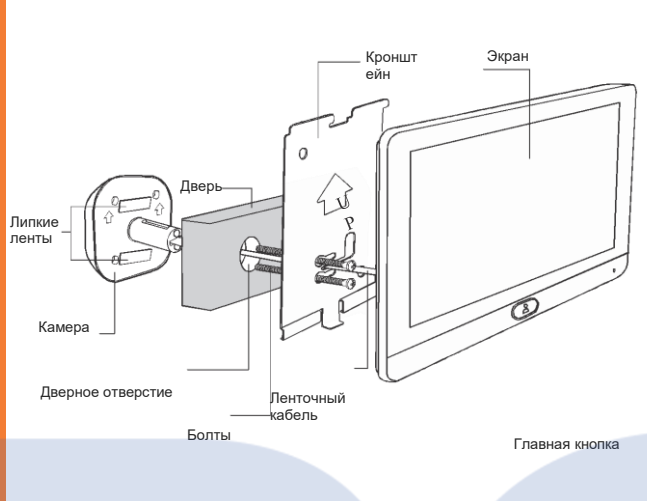

## Установка

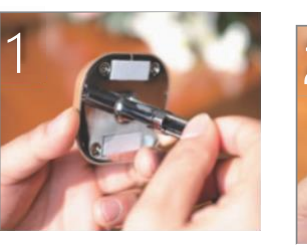

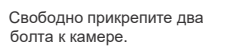

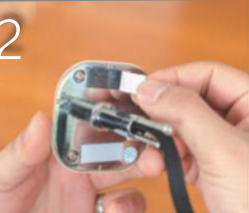

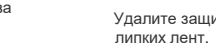

Удалите защитную пленку с

Закрепите камеру, прижав ее к

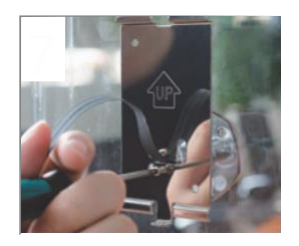

Сдвиньте кронштейн влево и затяните болты.

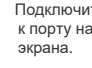

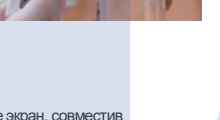

Повесьте экран, совместив углубление на его задней части с верхней частью кронштейна.

элемента системы.

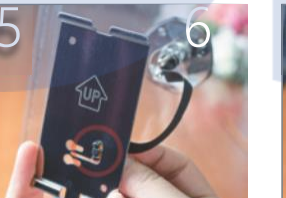

Пропустите ленточный кабель

через дверное отверстие.

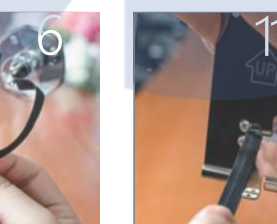

двери.

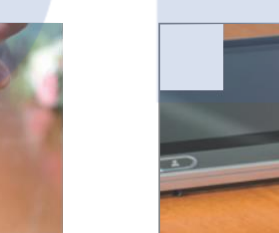

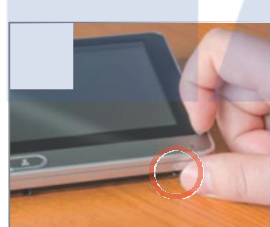

Болты

USB-кабель

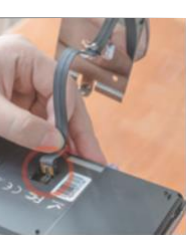

Подключите ленточный кабель к порту на задней панели

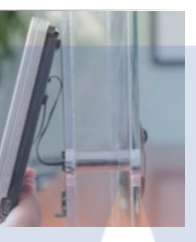

Придвиньте нижнюю часть экрана к нижней части кронштейна. Мощный магнит будет крепко удерживать два

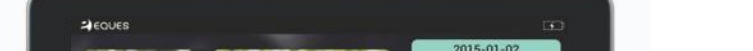

3 Нажмите \* ВАСК"

для выхода.

②Нажмите главную кнопку, чтобы увидеть

① Режим ожидания, нажмите главную кнопку, чтобы отобразить начальный экран.

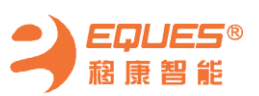

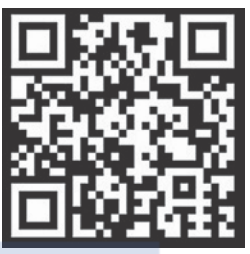

Скачать приложение

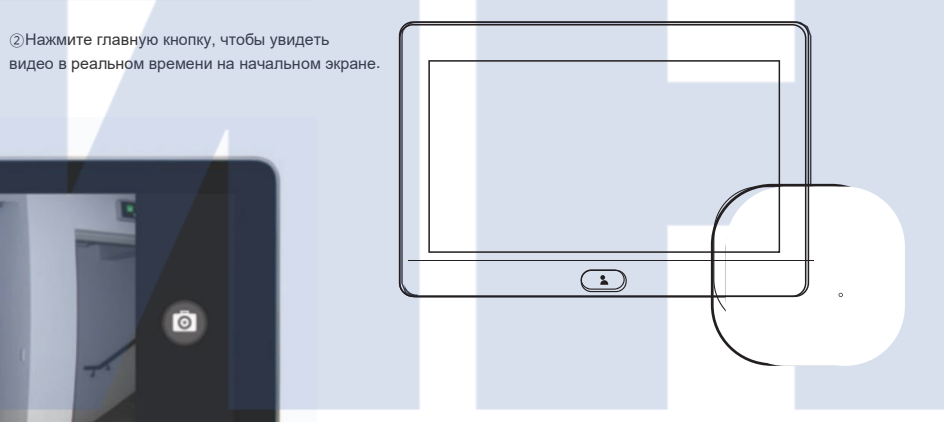

Удерживая кронштейн вертикально (см. стрелку с надписью "UP" на кронштейне), протяните ленточный кабель через средний паз на кронштейне.

0

Совместите круглые концы верхнего и нижнего пазов на кронштейне с двумя болтами в камере, затем придвиньте кронштейн к камере.

## Примечания

Инструкция к приложению

Убедитесь, что приложение

уже установлено на телефоне.

- Не оставляйте изделие на неровных или неустойчивых поверхностях, чтобы предотвратить повреждение из-за падения.
- Обращайтесь с ленточным кабелем с осторожностью во избежание повреждений.
- Не нажимайте на объектив камеры или объектив детектора камеры.
- Избегайте контакта устройства с горячими поверхностями, размещения его в средах с высокой влажностью, обилием пыли и т.д., так как это может сократить срок службы.

#### Технические характеристики

- Размеры внутренней части: 180x122x18мм
- Размеры наружной части: 60х60х50мм
- Диапазон отверстий двери: 14мм-50 мм
- Диапазон толщины двери: 35мм-110мм.
- Аккумулятор: литий-полимерный на 8000 мАч (встроенный).
- Время работы от аккумулятора в режиме ожидания: 1 месяц Примечания:
- 1. Для дверей с диапазоном толщины 35-60 мм выбирайте болты на 35 мм:
- 2. Для дверей с диапазоном толщины 60-90 мм выбирайте болты на 60 мм;

3. Для дверей с диапазоном толщины 90-110 мм выбирайте болты на 80 мм.

## Описание деталей

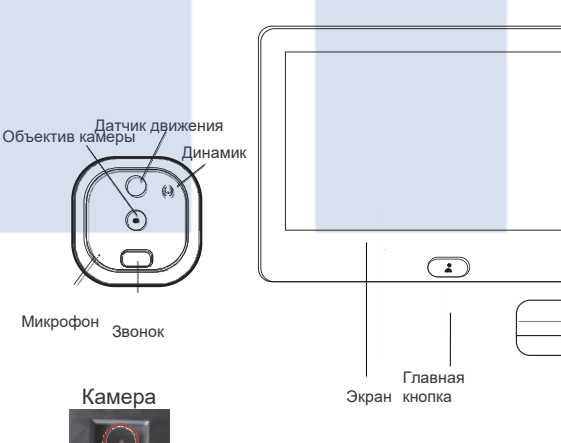

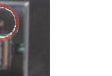

Вкп

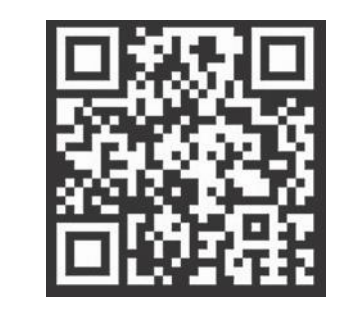

Отсканируйте QR-код для скачивания приложения

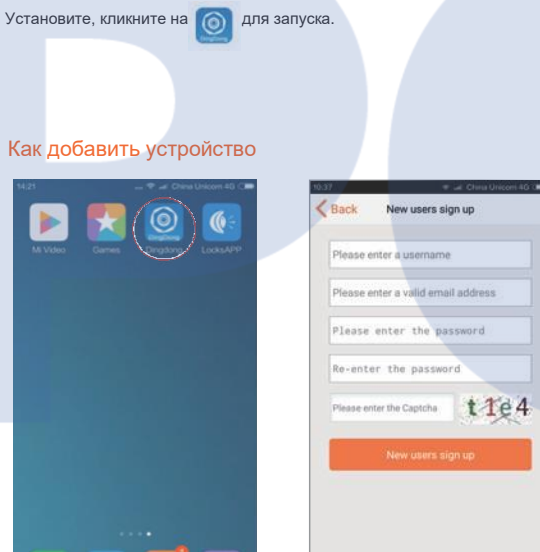

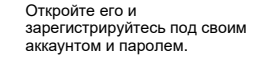

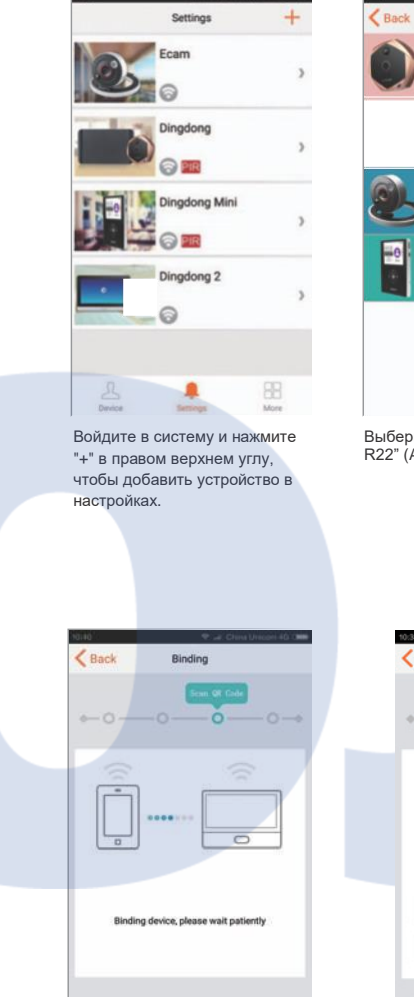

# Add Device Add Dingdong device Add Dingdong 2 device > Add Ecam device ) Add Dingdong Mini device >

Выберите "Добавить Dingdong R22" (Add Dingdong R22)

÷...

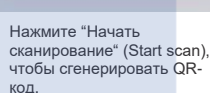

Rack

Binding

O viewer

Access system form
Select Scan QR Code

Have problem on scan QR Code? >

| Neques     | 6                                                                                   | 130  |  |
|------------|-------------------------------------------------------------------------------------|------|--|
|            | ck Setting                                                                          |      |  |
| Ó          | Detection Setup                                                                     |      |  |
| å          |                                                                                     | >    |  |
| ۵          | Scan the QR Code<br>Towards the outdoor camers to the QR code on APP of smart phone | >    |  |
| <b>A</b> ' |                                                                                     | >    |  |
| -          | Character                                                                           | 1.80 |  |

в гнезде разъема FPC на задней

| €=0-00-0-0-                             | • |
|-----------------------------------------|---|
|                                         |   |
| Binding device, please wait patiently : |   |
|                                         |   |

< Back Binding \_\_\_\_O\_\_\_\_O\_\_\_ Note: Only 2.4G frequency band supported 5G × A Enter the wifi SSID Enter the password

Введите SSID и пароль Wi-Fi, Нажмите "Начать привязку"(Start Binding) нажмите "Соединить" (Connect)

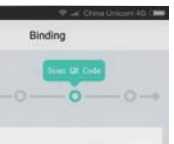

Back

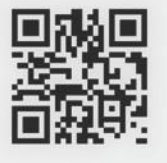

Scan the QR code by the camera of door viewer,when there is notification tone of scan success .go to next

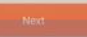

Используйте камеру R22 для сканирования QR-кода, нажмите "Далее" (Next)

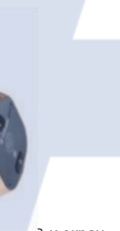

Соедините камеру<sup>3</sup> и экран.

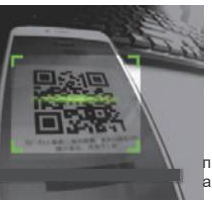

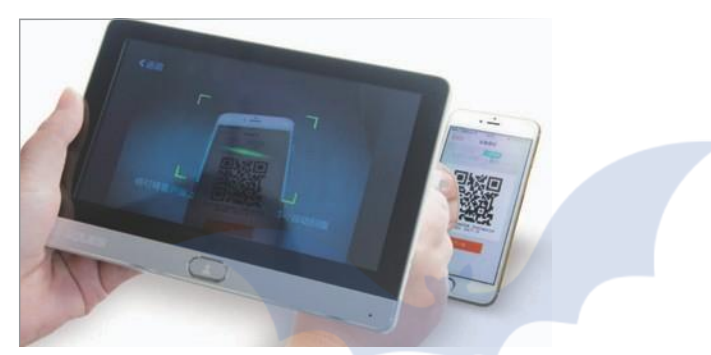

Э Сканируйте QR-код, отобразится "Успешно привязано" (Binding Success) или "Сбой привязки" (Binding failure).

Если соединение успешно установлено, устройство начнет обмениваться данным с вашим телефоном через Wi-Fi. При звонке в дверь будет активировать приложение DingDong на телефоне. Интерфейс приложения будет как на изображении справа. Вы можете выполнить следующие операции.

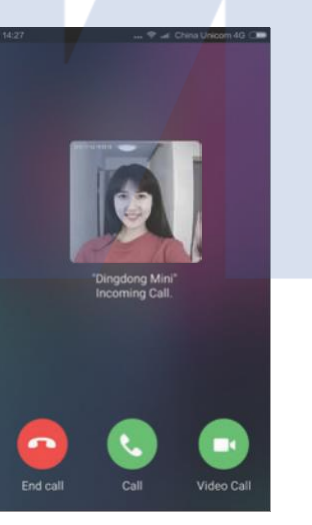

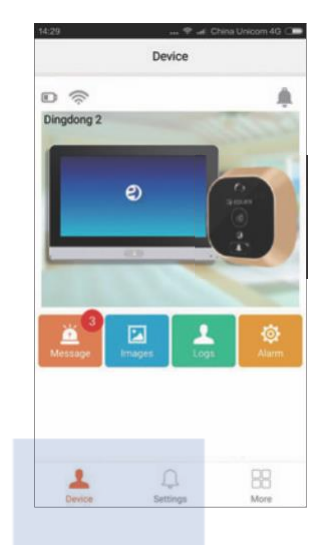

Э Нажмите на значок R22 для просмотра видео в реальном времени напрямую.

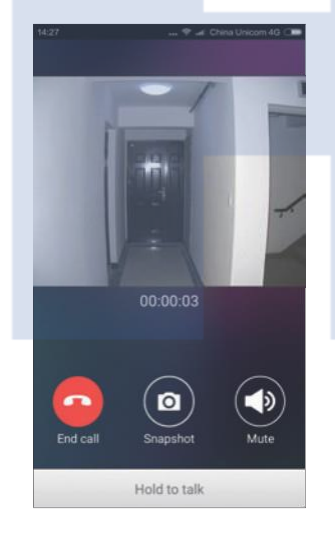

Повесить трубку, сделать Снимок экрана, Отключить звук.

Повесить трубку, Ответить голосом или запустить Видеозвонок.